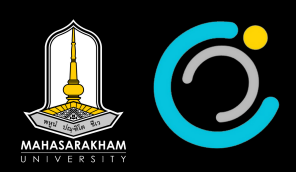

## BITLOCKERดีคือ

BitLocker คือเทคโนโลยีการเข้ารหัสข้อมูลที่พัฒนาโดย Microsoft ซึ่งถูกนำมาใช้ในระบบปฏิบัติ การ Windows เพื่อปกป้องข้อมูลที่เก็บอยู่ในฮาร์ดไดรฟ์จากการเข้าถึงโดยไม่ได้รับอนุญาต โดย BitLocker จะทำงานโดยการเข้ารหัสข้อมูลทั้งหมดที่อยู่ในไดรฟ์ ทำให้ผู้ที่ไม่มีรหัสผ่านหรือคีย์การเข้า รหัสไม่สามารถอ่านหรือแก้ไขข้อมูลในไดรฟ์ได้

BitLocker มีประโยชน์อย่างมากในด้านความปลอดภัย โดยเฉพาะในการป้องกันข้อมูลสำคัญหรือ ข้อมูลส่วนตัวจากการถูกขโมยหรือสูญหาย หากคอมพิวเตอร์หรือฮาร์ดไดรฟ์ถูกขโมย ข้อมูลที่อยู่ในนั้นจะ ไม่สามารถถูกเข้าถึงได้โดยง่าย ซึ่งทำให้ BitLocker เป็นเครื่องมือที่สำคัญในการรักษาความปลอดภัยขอ การปิดการใช้งาน BitLocker บน Windows เป็นขั้นตอนที่สำคัญเมื่อคุณต้องการยกเลิกการเข้ารหัส ข้อมูลในไดรฟ์ของคุณ การปิด BitLocker จะทำให้ข้อมูลในไดรฟ์ดังกล่าวกลับมาเป็นข้อมูลที่อ่านได้โดย ไม่ต้องใช้รหัสผ่านหรือคีย์การเข้ารหัสอีกต่อไป ซึ่งขั้นตอนการปิดการใช้งาน BitLocker มีดังนี้:

- เปิด "แผงควบคุม" (Control Panel): คุณสามารถทำได้โดยกดปุ่ม Windows แล้วพิมพ์ "Control Panel" และเลือกจากผลการค้นหา
- ในแผงควบคุม ให้เลือก "ระบบและความปลอดภัย" (System and Security) จากนั้นเลือก "BitLocker Drive Encryption"
- ในหน้าต่าง BitLocker Drive Encryption คุณจะเห็นไดรฟ์ทั้งหมดที่เปิดใช้งาน BitLocker ให้ค้น หาไดรฟ์ที่คุณต้องการปิดการใช้งาน BitLocker
- คลิกที่ "ปิด BitLocker" (Turn off BitLocker) ข้างไดรฟ์ที่ต้องการ จากนั้นระบบจะเริ่ม กระบวนการถอดรหัสข้อมูลในไดรฟ์นั้น ซึ่งอาจใช้เวลาสักระยะขึ้นอยู่กับขนาดของข้อมูลในไดรฟ์
- 5. เมื่อกระบวนการถอดรหัส<sup>์</sup>เสร็จสิ้น ระบบจะแจ้งเตือนว่าการปิด BitLocker สำเร็จแล้ว<sup>์</sup> ข้อมูลใน ไดรฟ์จะกลับมาอยู่ในรูปแบบที่ไม่ถูกเข้ารหัส

ข้อควรระวัง: ในระหว่างการถอดรหัส คอมพิวเตอร์ของคุณควรเชื่อมต่อกับแหล่งจ่ายไฟฟ้าที่เสถียร และ ควรหลีกเลี่ยงการปิดคอมพิวเตอร์หรือยกเลิกกระบวนการเพื่อป้องกันความเสียหายของข้อมูล

ด้วยขั้นตอนง่ายๆ เหล่านี้ คุณก็สามารถปิดการใช้งาน BitLocker ได้อย่างปลอดภัยและรวดเร็วงข้อมูล ในองค์กรและสำหรับผู้ใช้ทั่วไป

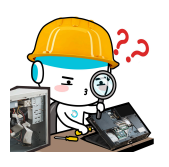

**Bitl ocker**